# PALOMAR COLLEGE SCHOLARSHIP PROGRAM

Application available January 14<sup>th</sup>, 2022 – March 7<sup>th</sup>, 2022

## **BEGINNING THE APPLICATION PROCESS**

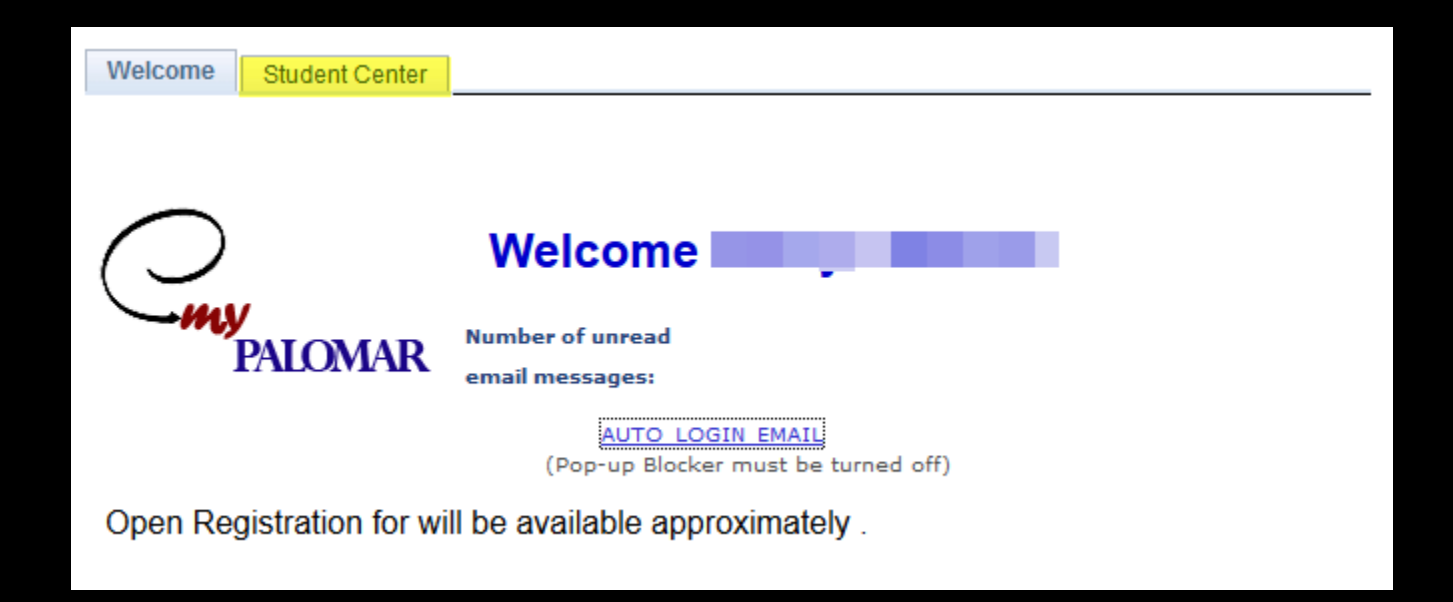

Login to your MyPalomar student center page.

#### SCHOLARSHIP OPT- IN LINK

| 🐨 My Finances and Financial Assistance                                                                                                    |                                                   |  |  |  |  |
|----------------------------------------------------------------------------------------------------|---------------------------------------------------|--|--|--|--|
| My Account<br>Account Inquiry<br>Buy Parking Permits /Activity Cards (IDs)                                                                                               | (i) You have no outstanding charges at this time. |  |  |  |  |
| Financial Aid                                                                                                    | make a payment 🕨                                  |  |  |  |  |
| Document Requests-Student To Do<br>List<br>View Financial Aid<br>Accept/Decline Awards<br>Apply for BOGW fee waiver<br>Scholarship Application Opt-in<br>other financial |                                                   |  |  |  |  |

To get access to the scholarship application you must first opt-in. Under the "My Finances" section select the Scholarship Opt-In Link

#### **OPT-IN CONTINUED**

## By opting in, you are granting Palomar College permission to export student data required for creating your login credentials, as well as, matching applicant data with scholarship criteria.

NOTE: Once you opt-in, you will be returned to your My Palomar student center page where you will now see the "Apply for Scholarships" link.

#### ACCESSING THE SCHOLARSHIP OPPORTUNITY SYSTEM

| My Finances and Financial Assistance                                                                                                    | nce                                                                                                    |
|----------------------------------------------------------------------------------------------------|----------------------------------------------------------------------------------------------------|
| My Account                                                                                                    | (i) You have no outstanding charges at this time.                                                                                                    |
| Account Inquiry<br>Activity Cards (IDs)                                                                                                    | Make A Payment                                                                                                    |
| Financial Aid                                                                                                    | Payment Plan Link                                                                                                    |
| Satisfactory Academic Progress<br>View Financial Aid<br>Apply for CCPG (formerly BOGW)<br>Apply for Scholarships<br>Rescind Scholarship Applicaton Opt-In | Please note: your browser must be set up to allow pop-ups to make a payment. Please contact the Help Desk at <u>760-744-1150</u> x2140 if you need help with pop-ups. |
| other financial V                                                                                                    | $\otimes$                                                                                                    |

You will now see an "Apply for Scholarships" link instead of the opt-In link. Clink on the link to take you to the Palomar Portal to login to the scholarship site.

#### ACCESSING THE SCHOLARSHIP OPPORTUNITY SYSTEM CONTINUED

| PALOMAR COLLEGE PORTAL                                                                                                    |                                          |  |  |  |
|----------------------------------------------------------------------------------------------------|------------------------------------------|--|--|--|
| Student Login: Email (JDoe1234@student.palomar.edu) and MyPalomar password<br>Employee Login: Network/email username (JDoe) and network/email password |                                          |  |  |  |
| Username                                                                                                    | *                                        |  |  |  |
| Password                                                                                                    | PALOMAR COLLEGE®<br>Learning for Success |  |  |  |
| Login                                                                                                    | sk@palomar.odu (760)744 1150.ovt 2140    |  |  |  |

When you select the "Apply for Scholarship" link, it will take you to the Palomar College Portal Login page.

Use your Palomar email account and MyPalomar password to login.

Click on Scholarship Opportunities:

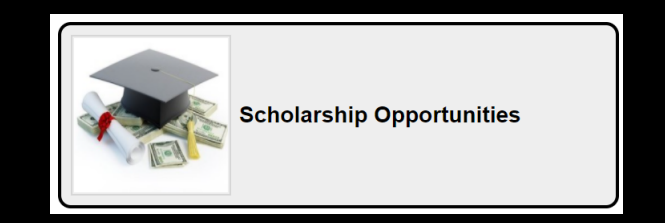

#### COMPLETING THE SCHOLARSHIP APPLICATION

## Once you have successfully logged in, it will take you to the scholarship application.

| Application Progress  | Welcome to the Palomar College Scholarship Application!                                                                                                    |
|-----------------------|----------------------------------------------------------------------------------------------------|
| General Application ① | If you haven't done so already, you <b>MUST</b> use the Scholarship opt-in process through your Palomar College Student Center Page on MyPalomar.                                                               |
|                       | The Opt-in process is used to authorize the sending of student data for the purpose of matching applicants to scholarship opportunities.                                                                        |
|                       | Failure to opt-in will <b>ELIMINATE</b> you from the scholarship matching process due to insufficient data.                                                                                                    |
|                       | By submitting your general application (including academic transcripts for transfer students and recent high school graduates) you will be automatically considered for all of our scholarships.                |
|                       | You can view our scholarships by selecting the <b>Ours</b> link on the Opportunities tab.                                                                                                    |
|                       | On the Opportunities tab you will also be able to view External scholarships that are offered by specific Palomar College departments.<br>These have varying deadlines and additional application requirements. |
|                       | Applications are scored using the following rubrics:                                                                                                    |
|                       | Community Involvement 10 points maximum                                                                                                    |
|                       | Major & Goals 40 points maximum<br>Adversity & Challenges 40 points maximum                                                                                                    |
|                       | Judges Recognition 10 points maximum                                                                                                    |
|                       | You can save your application at any time by clicking Save and Keep Editing at the bottom of the form.                                                                                                    |
|                       | Once completed, you can submit your application by clicking <b>Finish and Continue</b> .<br><b>Note:</b> Required fields are marked with an asterisk.                                                           |
|                       |                                                                                                    |

#### COMPLETING THE SCHOLARSHIP APPLICATION SCORING RUBRICS

# Scholarship applications are scored by the judging committee using these scoring rubrics.

| Order | Name                   | Min Score | Max Score |
|-------|------------------------|-----------|-----------|
|       | Community Involvement  | 0.0       | 10.0      |
|       | Major & Goals          | 0.0       | 40.0      |
| Ξ     | Adversity & Challenges | 0.0       | 40.0      |
|       | Judges Recognition     | 0.0       | 10.0      |

COMPLETING THE SCHOLARSHIP APPLICATION GENERAL APPLICATION QUESTIONS

## Starting the Application

#### GENERAL APPLICATION QUESTIONS HIGH SCHOOL GRADUATES

| Are you <i>currently</i> a High School Senior graduating from High School in 2022?<br>) Yes                                                          |
|----------------------------------------------------------------------------------------------------|
| ) No                                                                                                    |
| elect "Yes" if you will receive your high school diploma by August 2022. Select "No" if you obtained your high school diploma by<br>ecember 31, 2021 |
| Name of the High School You Attended:                                                                                                    |
| Select other if your High School is not in the list.                                                                                                 |

Select "Yes" if you currently in high school and

will receive your high school diploma by August 2022.

Select "No" if you obtained your high school diploma prior to December 31, 2021 If the name of your High School is not in the drop down list, select Other.

#### GENERAL APPLICATION QUESTIONS HIGH SCHOOL GRADUATES

Are you a first generation college student?

Definition: Being a first-generation college student means that you are the first person in your immediate family to attend college–ie: neither of your parents have a college degree.

Select "Yes" from the drop down menu if you are the first member of your immediate family to attend college.

ie: neither of your parents have a college degree

#### COMPLETING THE SCHOLARSHIP APPLICATION GPA

**\*** Please enter your current GPA:

Please enter a number. You can use a decimal, but exclude any other symbols. *If you are an applicant with less than 12 college units, you will use your High School GPA.* 

## If you are an applicant with less than 12 college units, enter your High School GPA

COMPLETING THE SCHOLARSHIP APPLICATION GPA

Transcripts and the Letter of Reference are no longer a requirement for completing the Application

#### COMPLETING THE APPLICATION SINGLE PARENT

\* Are you a parent with dependent children living with you?
Yes
No
Select "Yes" if you have at least one child living with you, who will receive more than half of their financial support from you.

Select "Yes" if you are single, separated, divorced, or widowed and have at least one child living with you who will receive more than half of their financial support from you.

#### COMPLETING THE APPLICATION RE-ENTRY STUDENT

\* Are you a re-entry student?
Yes
No
Select "Yes" if you have been out of school for at least one year.

Select "Yes" if you have been out of school for at least one year.

#### COMPLETING THE APPLICATION TEACHING

\* Do you plan to become a teacher when you complete your education?
Yes
No
Select "Yes" if you plan to pursue a teaching credential. Otherwise, select "No".

Select "Yes" if you plan to pursue a teaching credential. Otherwise, select "No".

#### COMPLETING THE APPLICATION STUDENT ATHLETE

Are you a student athlete at Palomar College?
Yes
No

Select "Yes" only if you are an athlete officially playing on any Palomar College athletic team.

#### COMPLETING THE APPLICATION VETERANS RESOURCE CENTER

Have you used the Veterans Resource Center on campus at Palomar College? O Yes O No

Select "Yes" if you have used the veterans resource center on campus. Otherwise, select "No".

#### COMPLETING THE APPLICATION ALASS QUESTION

| o apply for the ALASS scholarship, please complete this section:                                |   |
|-------------------------------------------------------------------------------------------------|---|
| Does the motto, Si Se Puede, have an impact in your life/education goal(s)?<br>O Yes<br>O No    | 1 |
| If yes, please explain the meaning for you and how it has impacted your life/education goal(s)? |   |

To apply for ALASS (Association of Latinos & Allies for Student Success) Scholarship. Please complete this section.

#### COMPLETING THE APPLICATION CURRENT ENROLLMENT PLANS

\* What is your enrollment for the CURRENT Spring 2022 semester? Jan - May 2022

Select the option that best describes your enrollment plans for this semester.

Enrollment plans for the Spring 2022 Semester Select the option from the drop down menu that best describes your enrollment plans for this semester. Choices: Attending Palomar College, Transfer, Not Attending

#### COMPLETING THE APPLICATION CURRENT ENROLLMENT PLANS

\* How many units will you be enrolled in for this CURRENT Spring 2022 semester? Jan - May 2022

 $\mathbf{v}$ 

Select the option that best describes your that best describes the number of units you plan to enroll in for this semester.

Enrollment plans for the Spring 2022 Semester Select the option from the drop down menu that best describes the number of units you plan to enroll in for this semester. Choices: Full Time 12 units or more, <sup>3</sup>/<sub>4</sub> time (9-11.5 units), <sup>1</sup>/<sub>2</sub> time (6-8.5 units), Less than <sup>1</sup>/<sub>2</sub> time (0.5-5.5 units), & Not Attending

\* What are your enrollment plans for the *upcoming* Fall 2022 Semester? Aug - Dec 2022

Select the option that best describes your enrollment plans for this semester.

Enrollment plans for the Upcoming Fall 2022 Semester Select the option from the drop down menu that best describes your enrollment plans for this semester. Choices: Attending Palomar College, Transfer, Not Attending

\* How many units do you plan to enroll for the upcoming Fall 2022 semester?

Aug - Dec 2022

Select the option that best describes your that best describes the number of units you plan to enroll in for this semester.

Enrollment plans for the upcoming Fall 2022 Semester Select the option from the drop down menu that best describes the number of units you plan to enroll in for this semester. Choices: Full Time 12 units or more, <sup>3</sup>/<sub>4</sub> time (9-11.5 units), <sup>1</sup>/<sub>2</sub> time (6-8.5 units), Less than <sup>1</sup>/<sub>2</sub> time (0.5-5.5 units), & Not Attending

| * What are your enrollment plans for <i>upcoming</i> Spring 2023 semester?<br>Jan - May 2023                                              |
|----------------------------------------------------------------------------------------------------|
| Select the option that best describes your enrollment plans for this semester. This applies to the Spring semester of the following year. |

Enrollment plans for the Upcoming Spring 2023 Semester

Select the option from the drop down menu that best describes your enrollment plans for this semester.

Choices: Attending Palomar College, Transfer, Not Attending

\* How many units do you plan to enroll for upcoming Spring 2023 semester?
 Jan - May 2023
 Select the option that best describes your that best describes the number of units you plan to enroll in for this semester.

Enrollment plans for the Upcoming Spring 2023 Semester Select the option from the drop down menu that best describes the number of units you plan to enroll in for this semester. Choices: Full Time 12 units or more, <sup>3</sup>/<sub>4</sub> time (9-11.5 units), <sup>1</sup>/<sub>2</sub> time (6-8.5 units), Less than <sup>1</sup>/<sub>2</sub> time (0.5-5.5 units), & Not Attending

#### COMPLETING THE APPLICATION COMMUNITY SERVICE

Have you participated in Community Service in the recovery field? (provided unpaid services)

Select "Yes" if you volunteered (provided unpaid services) in a Drug or Alcohol recovery program or field.

Select "Yes" if you volunteered (provided unpaid services) in a Drug or Alcohol recovery program or field.

Have you participated in any other type of Community Service (provided unpaid services)?

Select "Yes" if you volunteered (provided unpaid services) in community service organizations or events.

Select "Yes" if you volunteered (provided unpaid services) in community service organizations or events.

#### COMPLETING THE APPLICATION COMMUNITY SERVICE ORGANIZATIONS

If you answered Yes to either of the community service questions above, please fill out the organization(s) information below. You can add more organizations by selecting the Add Another Answer link: - Optional

|                                                          | 1 |
|----------------------------------------------------------|---|
| 1.Organization Name:                                     |   |
|                                                          |   |
| 2.Contact Person and their title:                        |   |
|                                                          |   |
| 3.Daytime Telephone Number:                              |   |
| 555-555-5555                                             |   |
| Please enter a phone number formatted like 555-555-5555. | _ |

Complete this section only if you answered Yes to either community service question.

#### COMPLETING THE APPLICATION COMMUNITY SERVICE ORGANIZATION(S) CON'T

| 4.How many hours do you participate?                        |                                                                                   |
|-------------------------------------------------------------|-----------------------------------------------------------------------------------|
| $\checkmark$                                                |                                                                                   |
| 5.Dates worked:                                             |                                                                                   |
| 9/2015 - 1/2016                                             |                                                                                   |
| 6.Why did you choose this organization and what did you do: |                                                                                   |
| $B I \equiv \equiv$                                         | Help Preview Edit                                                                 |
| Cleaned the facility                                        |                                                                                   |
|                                                             |                                                                                   |
|                                                             | You can add another<br>organization by clicking on the<br>Add Another Answer link |
| Exa                                                         | ample Formatting: * <b>bold</b> *, _ <i>italic</i> Full Screen 🛀                  |
|                                                             | Add Another Answer                                                                |

#### COMPLETING THE APPLICATION EXTRA CIRRICULAR ACTIVITIES

| Name or Des   | scription of Activity       |                      |           |  |
|---------------|-----------------------------|----------------------|-----------|--|
|               |                             |                      |           |  |
| Data(e) Invol | luad in Activity            |                      |           |  |
| Date(5) IIIVO | Iveu III Acuvity            |                      |           |  |
|               |                             |                      |           |  |
| Leadership I  | Positions, Recognitions, or | Accomplishments in A | Activity? |  |
|               |                             |                      |           |  |

Complete this section if you have Extra Curricular Activities you wish provide.

#### COMPLETING THE APPLICATION FINANCIAL INFORMATION

Complete the financial information section only if you want to compete for scholarships that require students to demonstrate financial need.

If you are under the age of 24, single, have no dependents; and either live with or are claimed as a dependent by your parents, answer the following questions based on your parents information.

Special Note: REQUIRES A COMPLETED 2021-2022 FAFSA APPLICATION

or

2021-2022 CALIFORNIA DREAM ACT APPLICATION USING SCHOOL CODE 001260.

#### COMPLETING THE APPLICATION FINANCIAL INFORMATION – HOUSEHOLD SIZE

| I.How many | persons | are ii | n the | household? |
|------------|---------|--------|-------|------------|
|------------|---------|--------|-------|------------|

Include only those who will receive more than half of their financial support from you or your parents (if your meet the conditions listed in this section). Enter the same amount you have stated or will state on the 2021-2022 FAFSA or 2021-2022 DREAM ACT application

Include only those who will receive more than half of their financial support from you or your parents (if your meet the conditions listed in this section). Enter the same amount you have stated or will state on the 2021-2022 FAFSA or 2021-2022 California Dream Act application.

#### COMPLETING THE APPLICATION FINANCIAL INFORMATION - INCOME

2. 2019 Adjusted Gross Income (if current U.S income Tax return was filed, enter the amount from 1040.Line 8b)

Please enter a whole number, no decimals or other symbols. Enter the same amount you have stated or will state on the 2021-2022 FAFSA or 2021-2022 DREAM ACT application, in whole dollars only.

3.All other income(include all sources such as Social Security Benefits (not SSI or SSP) Child Support Received, Military Housing Allowance, TANF/CalWorks or any other money received or paid on your behalf)

Please enter a number. You can use a decimal, but exclude any other symbols. Enter the same amount you have stated or will state on the 2021-2022 FAFSA or 2021-2022 DREAM ACT application, in whole dollars only.

Enter the same amount you have stated or will state on the 2021-2022 FAFSA or 2021-2022 California Dream Act

application, in whole dollars only.

#### COMPLETING THE APPLICATION EMPLOYMENT SECTION - OPTIONAL

| Employment: - Optional                   |   |
|------------------------------------------|---|
| 1.Employer: (i)                          | 1 |
| 2 Desition:                              |   |
|                                          |   |
| 3.How many hours do you work a week? (i) |   |
| ~                                        |   |

Select from the drop down menu the value that best describes the number of hours you work per week. Menu Choices: 0-10 hrs, 11-20 hrs, 21-39 hrs, & 40 or more

#### COMPLETING THE APPLICATION ESSAY SECTION – DECLARED MAJOR & GOALS

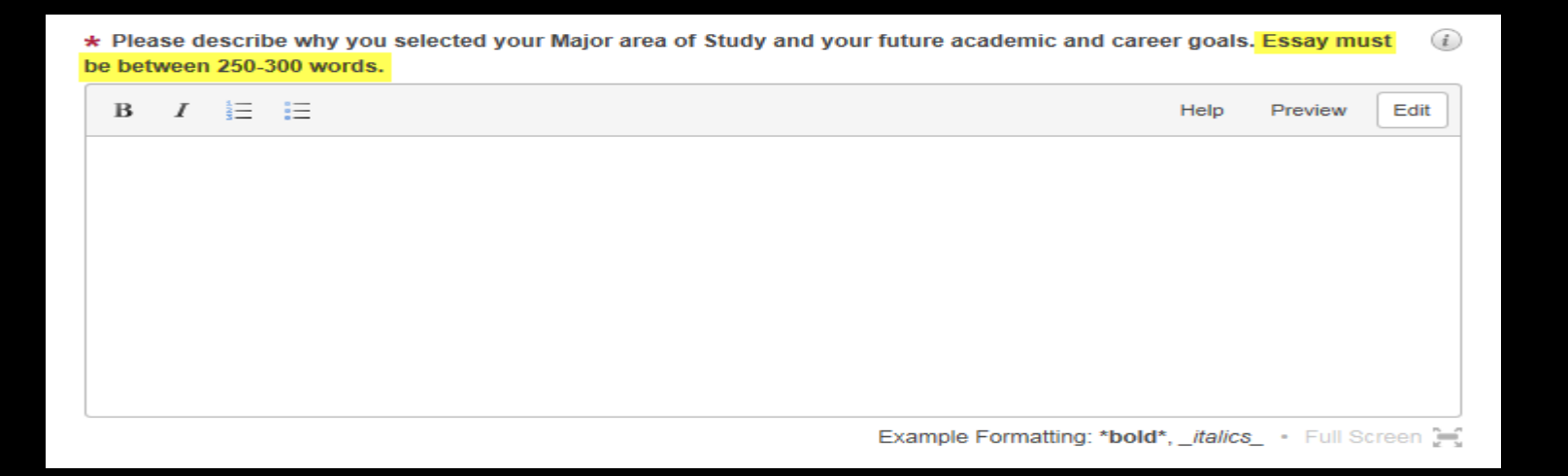

Be thorough when completing the two essay sections. This is the only opportunity you have to tell us why you selected your declared major, what your future goals are, and any adversities and challenges you have encountered. You may use a word processing program to write your essay then copy & paste into the space provided.

Please keep in mind that these two essay maximum points can total up to 80 out of 100.

That's 80% of the total points just for these two questions.

#### COMPLETING THE APPLICATION ESSAY – ADVERSITY & CHALLENGES

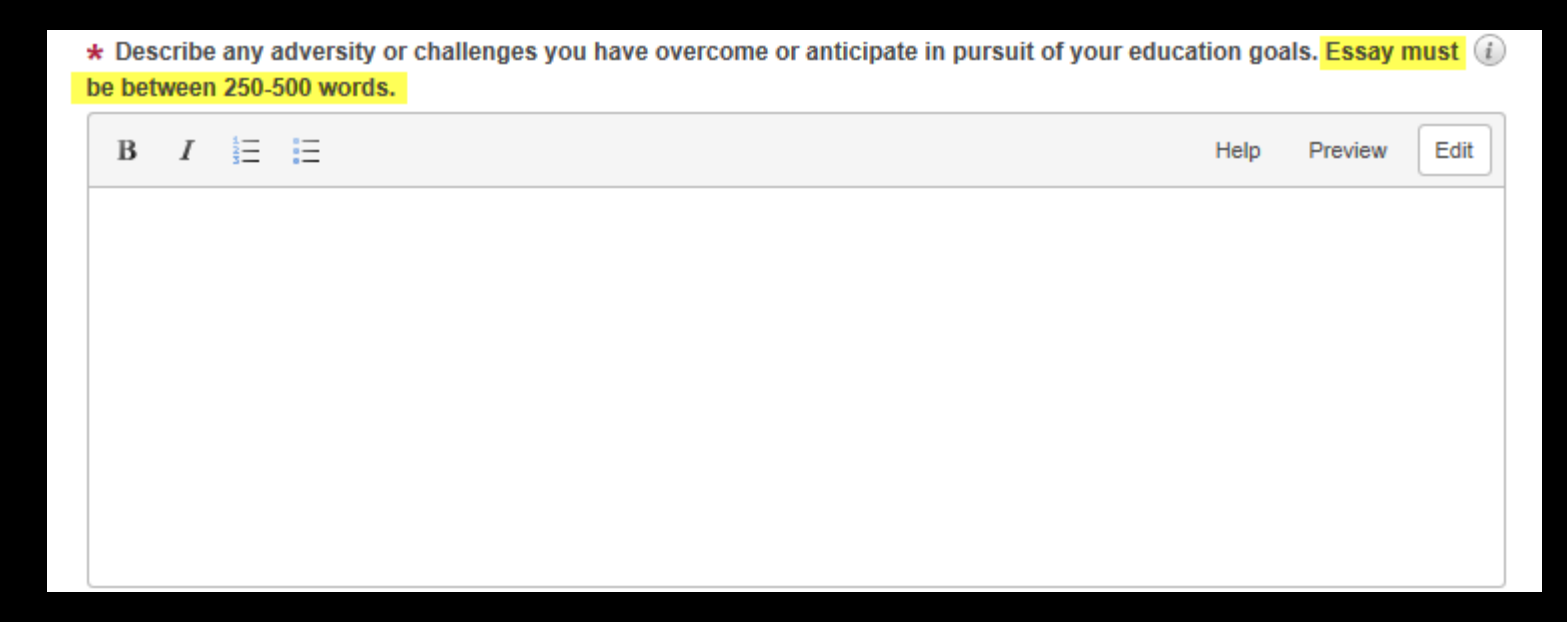

You can type in your essay directly or you may use a word processing program to write your essay, then copy and paste your essay into the space provided.

#### SIGNING YOUR APPLICATION

\* STUDENT CERTIFICATION: I certify that all information given on this application and other documents is true and complete to the best of my knowledge. If asked by an authorized official of Palomar College, I agree to give proof, which may include a copy of my (and spouse's) and/or parent's prior year U.S. Income Tax Return. I also realize that any false statement or failure to give proof when asked may be cause for the denial of my scholarship application. I understand that the information requested on this application is confidential. I authorize Palomar College to release academic and financial information to scholarship donor(s). The Palomar College Foundation may use the information I have provided for publicity purposes. - Answer 1 time.

|                                                 | 1 |
|-------------------------------------------------|---|
| * 1.Signature:                                  |   |
|                                                 |   |
| * 2.Date                                        |   |
| MM/DD/YYYY                                      |   |
|                                                 |   |
| Please enter a date formatted like MM/DD/YYYY.  |   |
| Please enter a date formatted like MM/DD/YYYY.  |   |
| Please enter a date formatted like MM/DD/YYYYY. |   |
| reet Address                                    |   |
| reet Address                                    |   |
| reet Address                                    |   |
| reet Address                                    |   |

## To sign your application, just type in your name.

#### COMPLETING THE APPLICATION FINISH AND SUBMIT

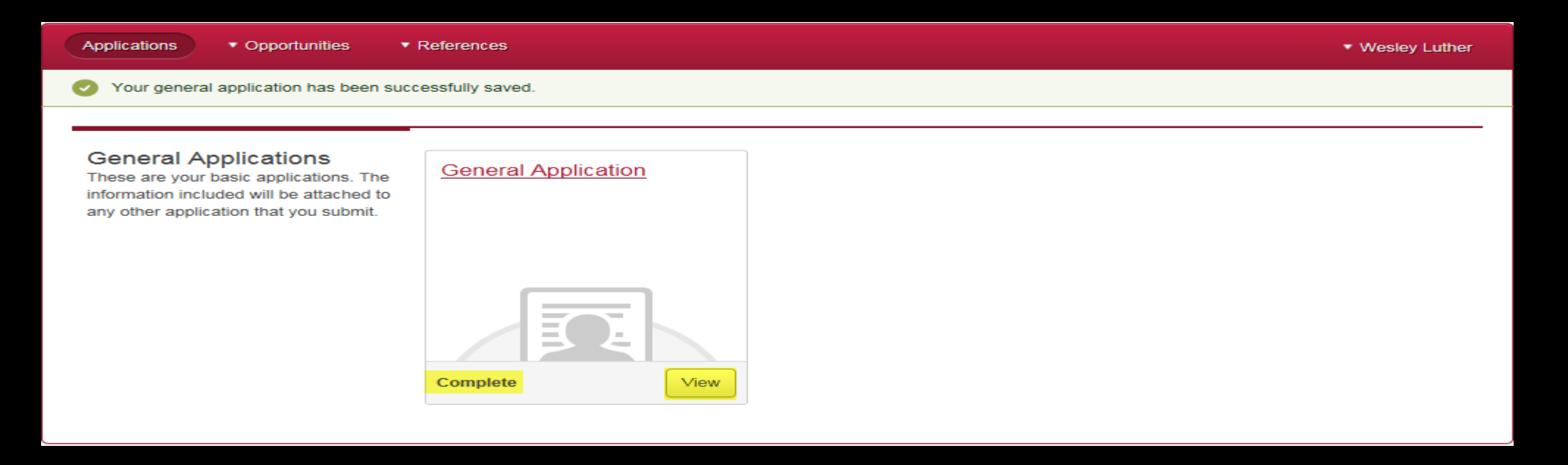

Once you submit a completed application, your status will now show complete. You will still have the opportunity to update information until the deadline of March 7<sup>th</sup>, 2022 by selecting the View or General Application links.

#### APPLICATION SUBMITTED

### What to do once you submit your completed application. When an application is submitted, an email acknowledgment is sent to the applicant.

Applicants will be considered for judging on any scholarship we have available in the system that your application data matches with the scholarship criteria data.

#### AWARD NOTIFICATION

The Judging Committee will meet late April 2022 to make the award offer selections. You will receive an award offer email within the next week or two for every scholarship you have been selected for. If you were not selected, you will also receive an email.

#### AWARD NOTIFICATION

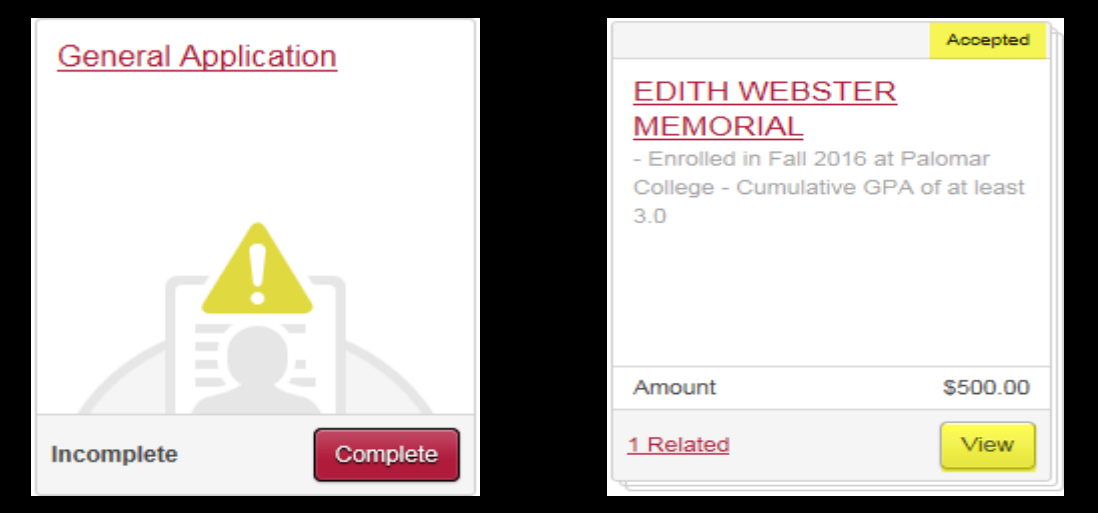

You will have the opportunity to view, accept or decline

the award(s) offered when you Login. You will see the General Application Posting as well

as, an Award Offer Posting for each award offered to you.

You must accept or decline each award individually.

Your scholarship award cannot be disbursed until you have officially accepted the offer.

END OF SLIDE SHOW

### Good Luck Applicants

Whether you were offered a scholarship or not, you will be notified by email. Please feel free to contact the Financial Aid Office for any questions or concerns you may have. Phone# 760/744-1150 ext. 2366 Email: finaid@palomar.edu